# **OPAS-G2**

# Referring Managers Guide V1

### **Creating a Referral**

From the referrals menu on the left - hand side select 'Management Referral'

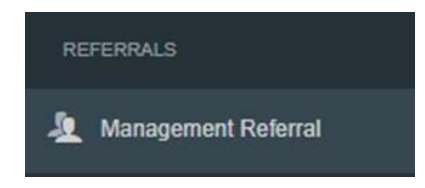

Select 'Create' from the top right-hand side

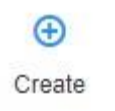

#### Complete all of the 'Referral Details' seen below

The first section will ask about the referrer. Please note the information will be automatically filled out with the login being used.

Mandatory questions are signified with a red Asterix \*

| Details of the Referrer & Additional Contributors (0)                                     |                    |
|-------------------------------------------------------------------------------------------|--------------------|
| Details of the Referrer                                                                   |                    |
| Current information held about the Referrer associated with this record                   |                    |
| Full Name                                                                                 | Employment Details |
| Bob Smith (CS86320)                                                                       | Line Manager       |
| Email Address                                                                             | Telephone Number   |
| g2.referrer@gmail.com                                                                     | 01312 117758       |
| As this is yourself, if any of the details are incorrect, you can update them here Update |                    |

# Additional Contributors can be added if needed, they will need be able to see the final OH advice.

| Additional Contributors                                                                        |                                                                          |                                                |                                                 |
|------------------------------------------------------------------------------------------------|--------------------------------------------------------------------------|------------------------------------------------|-------------------------------------------------|
| Adding personnel as additional contributors will grant th                                      | em rights to edit this referral record as though they were the re        | ferrer.They will also be able to receive any s | pecific communications that have been configure |
| i Only personnel records with valid Manager of The details shown in the grid will be visible t | HR user accounts can be added<br>a all users granted access this record. |                                                |                                                 |
| Enter the Name or Date of Birth of a person you wish t                                         | add as an additional contributor                                         |                                                | Add                                             |
| Name (Reference)                                                                               | Employment Details                                                       | Email Address                                  | Telephone Number                                |
| No additional contributors have been specified for th                                          | s referral                                                               |                                                |                                                 |

Next, the employee's details need to be added to the referral, along with the reason for referral.

| Referral Details                                             | PENDING                   |
|--------------------------------------------------------------|---------------------------|
| Employee Details                                             |                           |
| Please enter the details of the employee you wish to refer * |                           |
| Given Name *                                                 | Family Name *             |
| Date Of Birth                                                | National Insurance Number |
| DD/MM/YYYY                                                   |                           |
| Job Title *                                                  | Employment Location *     |
| Ť                                                            | · ·                       |
| Email Address *                                              | Telephone Number          |
| Home Address                                                 |                           |
| +     Address input                                          |                           |
| Reason for Referral                                          |                           |
| Please select the referral type *                            |                           |
|                                                              | Ý                         |

Scroll down and complete all sections relevant to the referral, Working Environment, Absence details and Job Role and Specifications.

Finally complete the 'Advice required from Occupational Health', attach any required documents and complete the declarations.

#### Advice required from Occupational Health

| Please s    | select the qu  | estions from the list below which you wish the OH department to answer in regards to this referral.                                 |
|-------------|----------------|----------------------------------------------------------------------------------------------------|
| Is the en   | nployee med    | lically fit for their current role?                                                                                                 |
| Yes         | No             |                                                                                                    |
| Would a     | ny adjustme    | nts and/or restrictions to the employee's working environment be appropriate to improve their ability to fulfil their current role? |
| Yes         | No             |                                                                                                    |
| What are    | the expecte    | d timescales for the employee regaining fitness for work?                                                                           |
| Yes         | No             |                                                                                                    |
| Does the    | e employee l   | nave any long term underlying health condition(s) which affect their fitness for work?                                              |
| Yes         | No             |                                                                                                    |
| Does the    | e Equality Ac  | t 2010 (previously the Disability Discrimination Act) apply to this employee?                                                       |
| Yes         | No             |                                                                                                    |
| If the em   | ployee is no   | t fit to return to work, is ill health retirement a suitable option to consider?                                                    |
| Yes         | No             |                                                                                                    |
| If there is | s a specific o | uestion that you wish to ask Occupational Health please add it here. Add Additional Question                                        |

The user does not have to select all the questions but just select yes to those which require an answer to.

Additional questions can also be submitted using the 'Add Addidtional Questions' button.

Next the manager must confirm that they have or don't have the employee consent. (Before referring you must gain consent)

Do you have the employees consent for Occupational Health to contact them regarding this referral? \*

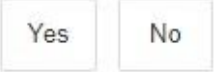

Once all section are compete select 'Submit & Request Consent' from the top right

#### (You can save the referral at any point using the save icon here. However Occupational Health will not have sight of the referral until you submit it.)

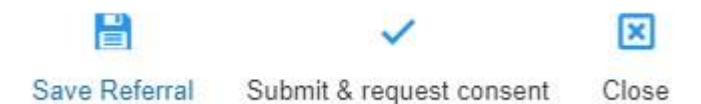

A notification will show an email has been sent to the employee to gain consent.

| Management Referral Saved                                                     | ~        |
|-------------------------------------------------------------------------------|----------|
| management referrar eaved                                                     | Continue |
| Management Referral Saved                                                     |          |
| The following actions and communications also occurred:                       |          |
| Management Referral - Pre-Consent Requested was sent to g2test2@hotmail.com 🗸 |          |

#### In the Management Referral Dashboard, the referral will now be masked as 'Awaiting Pre-Consent'

| Awaiting Pre-Consent   | The           | These are referrals awaiting the employee's pre-consent |                                      |         |  |
|------------------------|---------------|---------------------------------------------------------|--------------------------------------|---------|--|
| Requested Consent      | Employee Name | Referrer Name                                           | Referral Type                        | Actions |  |
| 28/01/2022<br>01:52 PM | Bob Smith     | Leah Birchall                                           | Frequent Short Term Sickness Absence | Open    |  |

The employee will now receive an email asking for their consent

# **Management Referral Dashboard**

| Management Ref                             | erral Dashboar | d                            |                               |                           |                              |                             |                           | €<br>Create                      |
|--------------------------------------------|----------------|------------------------------|-------------------------------|---------------------------|------------------------------|-----------------------------|---------------------------|----------------------------------|
| 4 Recently Finished                        | • Pending      | Requires Further Information | Awaiting OH Triage            | o In Progress             | ? Awaiting Consent           | Awaiting Pre-Consen         | Filters<br>Employee Pre-0 | Search Name Contested 2 Archived |
| Recently Finished                          |                |                              | These records have            | recently been finished b  | by the OH team and are ready | for you to review           |                           | 0                                |
| Completed                                  | Status         | Employee Name                | Referral Type                 |                           |                              |                             |                           | Actions                          |
| <b>25/07/2021</b><br>197 days 12 hours ago | Complete       | Jayce Noric                  | Long Term Sickness Absen      | ce                        |                              |                             |                           | Open                             |
| 23/08/2021<br>168 days 23 hours ago        | Complete       | Virgil Rayben                | Frequent Short Term Sickne    | ss Absence                |                              |                             |                           | Open                             |
| <b>29/11/2021</b><br>71 days 2 hours ago   | Complete       | Danica Longstone             | Returning To Work             |                           |                              |                             |                           | Open                             |
| <b>16/12/2021</b><br>53 days 11 hours ago  | Complete       | Linda Brem                   | Long Term Sickness Absen      | се                        |                              |                             |                           | Open                             |
| ⊘ In Progress                              |                |                              | These re                      | cords are currently being | g processed by the OH team   |                             |                           | 0                                |
| Accepted by OH                             |                | Employee Name                | Current State                 |                           | Referral                     | Туре                        |                           | Actions                          |
| <b>21/12/2021</b><br>49 days 8 hours ago   |                | Alexia Rosselerin            | Ongoing                       |                           | Work Re                      | ated III Health             |                           | Open                             |
| <b>22/12/2021</b><br>47 days 11 hours ago  |                | Norbert Redmore              | Awaiting Initial Consultation |                           | Long Ter                     | m Sickness Absence          |                           | Open                             |
| <b>03/01/2022</b><br>35 days 15 hours ago  |                | Josiah Springham             | Ongoing                       |                           | Frequent                     | Short Term Sickness Absence |                           | Open                             |
| 10/01/2022<br>28 days 12 hours ago         |                | Wm Bolgard                   | Awaiting Initial Consultation |                           | Fitness F                    | 'or Work                    |                           | Open                             |

As the referral is progressed by the Occupational Health team the status of the referral will be update in real time. (You will not be able to see any clinical information, but you will be able to see a timeline of events.)

### **Receiving a response from the Occupational Health Team**

When a response/report is ready you will be notified by email. This will confirm the name of the employee and that a report is ready. No further information will be shared.

Click on 'Management Referrals' on the left hand side

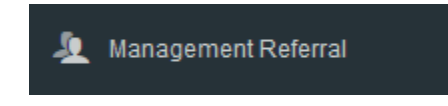

From the dashboard select to **'Open'** the corresponding referral. This will be under the **'Recently Completed'** tab.

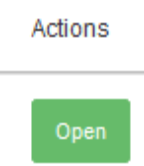

The timeline will show the referral is completed.

| Addit   | ional Informat                | ion                                                     |                                                              | 0              |
|---------|-------------------------------|---------------------------------------------------------|--------------------------------------------------------------|----------------|
|         | Referral Activity             |                                                         | Documents (0)                                                | Communications |
| Se<br>O | Sun 18th<br>Jul 2021<br>16:23 | Employee ga<br>Brendon Winned                           | ve consent for their manager to see th<br>connett (CS105132) | ne OH advice   |
| 0       | Fri 16th<br>Jul 2021<br>04:27 | ✓ Employee consent requested<br>Rebecca Hyden (CS10026) |                                                              |                |
|         | Wed 7th<br>Jul 2021<br>03:07  | Lebecca Hyden                                           | Details Validated<br>(CS10026)                               |                |
| 6       | Mon 5th<br>Jul 2021<br>23:58  | Submitted<br>Maximiliano San                            | To OH<br>dhurst (CS105743)                                   |                |

The main body of the page will display the original referral and an Occupational health advice section.

This is the feedback from the Occupational Health Team to you as the manager or referrer.

The Occupational Health Team will have answered the question you requested, providing any further relevant information.

| OH Advice                                                                                                    | COMPLETE | ~ |
|----------------------------------------------------------------------------------------------------|----------|---|
| Is the employee medically fit for their current role?                                                                 |          |   |
| The employee is fit to continue with their normal duties                                                              |          |   |
|                                                                                                    |          |   |
| Place provide any other recommendations and/or advice regarding this referral which has not been covered elsewhere?   |          |   |
| Frease provide any other recommendations and/or advice regarding this relenation incrimas not been covered elsewhere? |          |   |
|                                                                                                    |          |   |
|                                                                                                    |          |   |

#### And detailed any adjustments required

| Referral Outcome                                        |   |
|---------------------------------------------------------|---|
| Outcome                                                 |   |
| Fit                                                     | ~ |
| Details of any required Adjustments and/or Restrictions |   |
| Adjustment / Restriction                                |   |
| No adjustments or restrictions entered                  |   |

## **Interim Updates**

If the Occupational Health Team wish to carry out further appointments regarding a referral they can provide an interim update. (The same process as above will apply.)

An email will be received confirming a response has been provided.

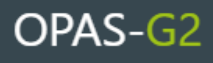

Dear Mr Smith,

The Management Referral record for Heath Woodson has an interim update.

Please login to the system to view the Management Referral record and see the interim update provided by the OH department.

If you have any queries please contact us.

Yours sincerely,

Occupational Health Department

Powered by Civica UK Ltd © 2006-2022 All rights reserved

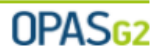

Log in and open the record as details above, under the 'In Progress' section of the Management Referral Dashboard.

| O In Progress These records are currently being processed by the OH team |                  |                               |                   | <b>10</b> |
|--------------------------------------------------------------------------|------------------|-------------------------------|-------------------|-----------|
| Accepted by OH                                                           | Employee Name    | Current State                 | Referral Type     | Actions   |
| 03/02/2022<br>4 days 21 hours ago                                        | Bob Richardson   | Awaiting Initial Consultation | Returning To Work | Open      |
| 08/02/2022<br>0 days 0 hours ago                                         | Samantha Sandwel | Awaiting Initial Consultation | Returning To Work | Open      |
| 08/02/2022<br>0 days 0 hours ago                                         | Heath Woodson    | Ongoing with Interim Update 📕 | Fitness For Work  | Open      |

The interim updates will have the current state of '**Ongoing with Interim Update**' and will have a flag next to it.

#### Click 'Open'

This provides the same information as the Occupational Health Advice detailed above but as an Interim report. The referral is ongoing and the Occupational Health Team may yet have further consultations or action with the employee.